1.Thunderbirdを起動し、画面上部にある「アドレス帳」から、kanri@cost-cuttign.co.jp ・noreply@cost-cutting.co.jp を登録します。 ※アドレス帳には、個人用・記録用がありますので、どちらに登録したか確認しておいてください。

| 受信トレイ - @cos \              |                                     |  |  |
|-----------------------------|-------------------------------------|--|--|
| ▲受信 マ 配作成 マ ●チャット           | ● アドレス帳 ● タグ ▼ ▼ クイックフィルター          |  |  |
| ▲<br>● Cost-cutting.co.jp ▲ | ◆   •• 未読 ★ スター付き 🔒 知り合い 🗣 タグ付き 🖉 添 |  |  |
| a_エアネット                     | を★ @ 件名                             |  |  |

| <ul> <li>記録用アドレス帳</li> <li>品録用アドレス帳</li> </ul> | 10.00                      |                       |                           |                     |
|------------------------------------------------|----------------------------|-----------------------|---------------------------|---------------------|
| ◎ 新しい連絡先                                       |                            |                       | -                         |                     |
| 追加先のアドレス帳( <u>T</u> ):                         | 個人用アドレ                     | · •                   |                           |                     |
| 連絡先( <u>C</u> ) プライベート                         | ( <u>P)</u> 仕事( <u>W</u> ) | その他( <u>日</u> ) チャット( | <u>A)</u> 顏写真( <u>O</u> ) |                     |
| 姓(上)                                           | :                          | よみがな:                 |                           | 勤務先                 |
| 名(E)                                           | :                          | よみがな:                 |                           | 自宅(                 |
| 表示名(D)                                         | :                          |                       |                           | FAX                 |
|                                                | 🔽 メッセ-                     | ージヘッダーでは常に            | 表示名を優先す                   | る( <u>Y)</u> ポケットベル |
| ニックネーム( <u>N</u> )                             | :                          |                       |                           | 携帯電話                |
| メールアドレス( <u>E</u> )                            | :                          |                       |                           |                     |
| 別のメールアドレス( <u>I</u> )                          | :                          |                       |                           |                     |
| チャットネーム                                        | :                          |                       |                           |                     |
| 使用メール形式(⊻):                                    | 不明 👻                       |                       |                           |                     |
|                                                |                            |                       |                           |                     |
| g                                              |                            |                       |                           |                     |
| Success The house                              |                            |                       |                           |                     |

## Thunderbird アドレス帳の追加/セーフリストの追加 2

2.kanri@cost-cuttign.co.jp ・noreply@cost-cutting.co.jp を受信し たいメールアカウントをクリックし、「このアカウントの設 定を表示する」をクリックしてください。

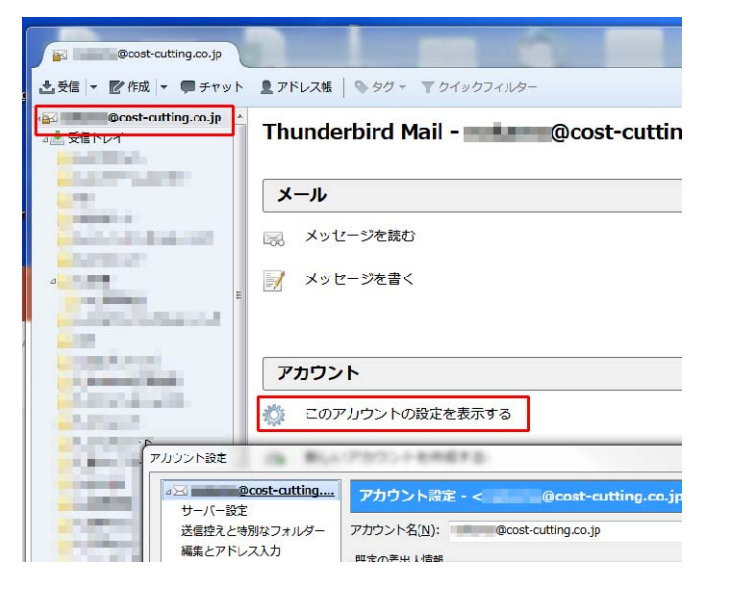

3.画面左側のメニューから「迷惑メール」をクリックしてく ださい。

4.選別 □このアカウントで迷惑メールの学習を有効にする にチェックを入れ、「送信者が以下に含まれる場合は自動 的に迷惑メールをつけない」欄にある、先ほどアドレスを 登録したアドレス帳にチェックを入れて〔OK〕ボタンをク リックしてください。

| アカ <mark>ウ</mark> ント設定        | ×                                                                                                    |
|-------------------------------|----------------------------------------------------------------------------------------------------|
| ⊿⊠ <u>nakama@cost-cutting</u> | 迷惑メールフィルターの設定                                                                                                    |
| サーバー設定                        |                                                                                                    |
| 送信控えと特別なフォルダー                 | _ 通別                                                                                                    |
| 編集とアドレス入力                     | 図 このアカウントで迷惑メールの学習を有効にする(E)                                                                                                    |
| 迷惑メール                         | フィルカーを有効にした根金、どの下ろかメッセージが迷惑メールかのかをThunderbirdに学習させる必要があります。 注惑メールを発信した                                                                                                 |
| ディスク領域                        | ショルシューターかいこして参加にして参加にして、ないないない、「「「ない」」のないか。「いうない」では、「「うい」」のないか。「いって、「いって、「いって、」」のない、「いって、「いって、」」の「「いっ」」、「いって、」」、「いって、「いっ」、「いって、」、「いっ」、「いっ」、「いっ」、「いっ」、「いっ」、「いっ」、「いっ」、「い |
| 開封確認                          | タンで訂正してください。迷惑または非迷惑を学習させると、Thunderbird が自動的に迷惑マークを付けられるようになります。                                                                                                    |
| セキュリティ                        |                                                                                                    |
| ⊿⊠ nakama@neo-platinu         | 法信者が以上に営まれる場合は自動的に述感マークを付けない(0):                                                                                                    |
| サーバー設定                        | 🔲 ad                                                                                                    |
| 送信控えと特別なフォルダー                 | □ 記録用アドレス帳                                                                                                    |
| 編集とアドレス入力                     | 図 個人用アドレス帳                                                                                                    |
| 迷惑メール                         |                                                                                                    |
| ディスク領域                        |                                                                                                    |
| 開封確認                          |                                                                                                    |
| セキュリティ                        | 同 次の迷惑メールヘッダーを信用する(T)・ Cnamaceascin 。                                                                                                    |
| ⊿ partner@cost-cutting.c      |                                                                                                    |
| サーバー設定                        | 有効にした場合、外部で分類された迷惑メールヘッダーを尊重して自動的に迷惑マークを付けます。                                                                                                    |
| 送信控えと特別なフォルダー                 | 26動体 シノ保友期間                                                                                                    |
| 編集とアドレス入力                     |                                                                                                    |
| 迷惑メール                         | 匹払スールと判断されに受信メッセーンを次のノオルターに移動9る(凹):                                                                                                    |
| ディスク領域                        | ◎ 次のアカウントの "迷惑メール" フォルダー(1): ■ nakama@cost-cutting.co.jp                                                                                                    |
| 開封確認                          | ○ その他のフォルダーを指定する(②): □ フォルダーを選択してください マ                                                                                                    |
| セキュリティ                        | - このコナルガーの注意と、小のこちりい 14(月)口以上前のため(注意時のに対象する)                                                                                                    |
| ₄ 🖳 ローカルフォルダー                 |                                                                                                    |
| 迷惑メール                         | + 温 の 半惑 ノ _ = 約 字 / C )                                                                                                    |
| ディスク領域                        |                                                                                                    |
| 좖 送信 (SMTP) サーバー              |                                                                                                    |
| アカウント操作( <u>A</u> )・          |                                                                                                    |
|                               |                                                                                                    |
|                               | OK キャンセル                                                                                                    |
|                               |                                                                                                    |